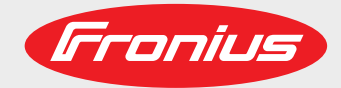

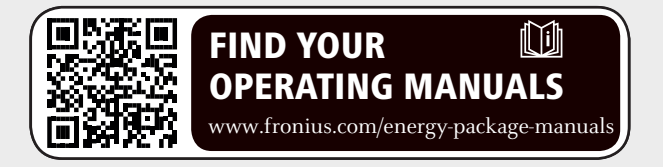

### Fronius Symo Hybrid s externým akumulátorom

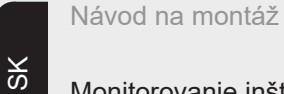

Monitorovanie inštalácie

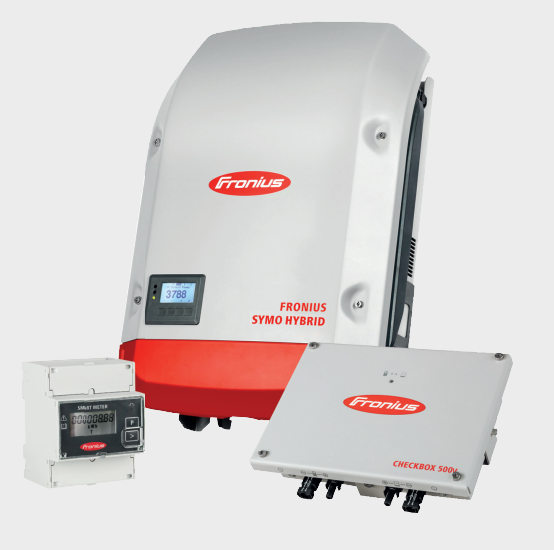

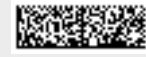

42,0426,0303,SK 014-23082018

# Obsah

| Prípoika externého akumulátora Eronius Symo Hybrid                |
|-------------------------------------------------------------------|
| Komponenty                                                        |
| Fronius Checkbox 500V                                             |
| Externý akumulátor                                                |
| Technické údaje Fronius Checkbox 500V                             |
| Stavová LED Fronius Checkbox 500V                                 |
| Inštalácia zariadenia Fronius Symo Hybrid s externým akumulátorom |
| Tipy pred uvedením do prevádzky                                   |
| l lvedenie do prevádzky                                           |
| Maximálne odstupy medzi dielmi                                    |
| Kabeláž typu Modbus a zakončovacie odporv                         |
| Inštalácia zariadenia Fronius Checkbox                            |
| Bezpečnosť                                                        |
| Montáž a pripolenie zariadenia Fronius Checkbox 500V              |
| Ku kanálu údajov zabudujte feritový krúžok.                       |
| Nainštaluite a nakonfiguruite monitorovanie inštalácie Fronius.   |
| Bezpečnosť                                                        |
| Prvé uvedenie do prevádzky                                        |
| Informácie k vykonaniu asistenta technika                         |
| Verzia softvéru monitorovania inštalácie Fronius                  |
| Aktualizácia firmvéru prostredníctvom webu                        |
| Aktualizácia softvéru externého akumulátora                       |
| Nastavenia na monitorovaní inštalácie Fronius 17                  |
| Nastavenia na webovej lokalite monitorovania inštalácie Fronius   |
| Vytvorenie priradenia IO                                          |
| Nastavenia v prehľade inštalácie                                  |
| Odstraňovanie porúch                                              |
| Vyhľadávanie chýb                                                 |

## Prípojka externého akumulátora Fronius Symo Hybrid

### Komponenty

### Solárny modul vyrába jednosmerný prúd.

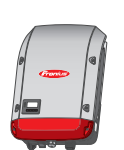

### Striedač – Fronius Hybrid

premieňa jednosmerný prúd na striedavý prúd a nabíja akumulátor. Striedač je vďaka vstavanému monitorovaniu inštalácie možné zapojiť do siete prostredníctvom WLAN.

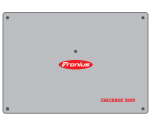

### **Fronius Checkbox 500V** je potrebný na vytvorenie bezpečného spojenia striedača s akumulátorom.

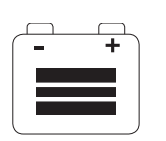

**Externý akumulátor** je na strane jednosmerného prúdu spojený so striedačom a zariadením Checkbox a ukladá elektrickú energiu.

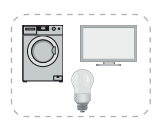

### Spotrebiče vo fotovoltickej inštalácii

spotrebiče zapojené do fotovoltickej inštalácie (1-fázové alebo 3-fázové).

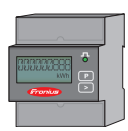

### Počítadlo – Fronius Smart Meter

pre optimálny manažment energie. Počítadlo môže do skriňového rozvádzača namontovať váš elektroinštalatér.

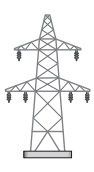

### Elektrická sieť

| Fronius Check-<br>box 500V | Fronius Checkbox 500V spája zariadenie Fronius Symo Hybrid s externým akumulátorom.<br>Striedač a akumulátor nesmú byť spojené priamo, keďže v prípade poruchy by mohlo<br>nastať prepätie, ktoré by mohlo vyústiť do nebezpečnej situácie.                                                                                                    |
|----------------------------|----------------------------------------------------------------------------------------------------|
|                            | Pre akumulátor a Fronius Symo Hybrid existuje samostatný návod na montáž. V dokumen-<br>te sa poukazuje na špecifiká pri pripájaní zariadenia Fronius Checkbox 500V. Ostatné<br>kroky na montáž nájdete v návode na montáž zariadenia. Všetky dokumenty spoločnosti<br>Fronius nájdete na tejto adrese: www.fronius.com/energy-package-manuals |
| Externý akumulá-<br>tor    | Spoločnosť Fronius výslovne upozorňuje na to, že v prípade externých akumulátorov nej-<br>de o produkty spoločnosti Fronius a spoločnosť Fronius nie je vydavateľ ani predajca tohto<br>akumulátora. Spoločnosť Fronius preto za akumulátor nepreberá žiadnu zodpovednosť<br>ani záruku.                                                       |

### Technické údaje Fronius Checkbox 500V

| Okolité podmienky                                                         |                                   |                  |  |  |
|---------------------------------------------------------------------------|-----------------------------------|------------------|--|--|
| Stupeň krytia IP65                                                        |                                   |                  |  |  |
| Prípustná teplota okolia -25 °C - +60 °C                                  |                                   |                  |  |  |
| Maximálna nadmorská výška                                                 | 2 000 m                           |                  |  |  |
| Povolená vlhkosť vzduchu                                                  | 0 – 100 % (nekondenzujúca)        |                  |  |  |
| Elektrické špecifikácie                                                   |                                   |                  |  |  |
| Maximálne vstupné napätie<br>Na strane striedača<br>Na strane akumulátora | Udc max in_INV<br>Udc max out_BAT | 1 000 V<br>500 V |  |  |
| Maximálny prúd                                                            | Idc max in/max out                | 16 A             |  |  |
| Vlastná spotreba                                                          | reba pri 450 V 1,9 W              |                  |  |  |
| Rozmery a hmotnosť                                                        |                                   |                  |  |  |
| Rozmery v x š x h (bez balenia)                                           | 26 x 19 x 7,5 cm                  |                  |  |  |
| Hmotnosť (bez balenia) 1,4 kg                                             |                                   |                  |  |  |
| Rozmery v x š x h (s balením)                                             | 36 x 30 x 13 cm                   |                  |  |  |
| Hmotnosť (s balením)                                                      | 1,9 kg                            |                  |  |  |
| Normy a smernice                                                          |                                   |                  |  |  |
| Zohľadnené normy a smernice                                               | LVD (2014/53/EU), II              | EC 62109-1       |  |  |

Stavová LED Fronius Checkbox 500V

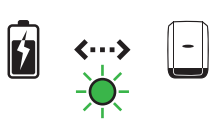

Keď stavová kontrolka LED svieti nazeleno, existuje medzi striedačom a akumulátorom elektrické spojenie.

### Inštalácia zariadenia Fronius Symo Hybrid s externým akumulátorom

| Tipy pred uve-<br>dením do prevád-<br>zky | Proces aktualizácie striedača môže trvať až dve hodiny. Striedač na aktualizáciu vyžaduje<br>iba pripojenie AC. Ak chcete počas inštalácie ušetriť čas, môžete počas aktualizácie<br>vykonávať práce v oblastiach systému, ktoré nevedú napätie.<br>Podrobnejšie informácie o aktualizácii nájdete v časti Verzia softvéru monitorovania in-<br>štalácie Fronius na strane 14                                                                                                    |  |  |  |  |  |
|-------------------------------------------|----------------------------------------------------------------------------------------------------|--|--|--|--|--|
| Uvedenie do<br>prevádzky                  | DÔLEŽITÉ! Nedodržanie poradia vedie k strate záruky, okrem toho existuje riziko hl-<br>bokého vybitia akumulátora.                                                                                                    |  |  |  |  |  |
|                                           | <b>DÔLEŽITÉ!</b> Ak inštaláciu nemožno okamžite dokončiť, treba vykonať opatrenia, aby sa<br>vyhlo úplnému vybitiu akumulátora (pozri návod na montáž akumulátora).                                                                                                    |  |  |  |  |  |
|                                           | Pri uvedení celého systému do prevádzky postupujte podľa celkového plánu spustenia!                                                                                                    |  |  |  |  |  |
|                                           | <ul> <li>Pri montáži celého systému dodržiavajte nasledujúce poradie:</li> <li>1. Inštalácia striedača – séria Fronius Hybrid</li> <li>2. Inštalácia Fronius Smart Meter</li> <li>3. Inštalácia zariadenia Fronius Checkbox a externého akumulátora<br/>(podrobné informácie o inštalácii zariadenia Fronius Checkbox nájdete v kapitole In-<br/>štalácia zariadenia Fronius Checkbox na strane 9)</li> <li>4. Vykonanie a ukončenie asistenta pre uvedenie do prevádzky (Wizard striedača)</li> <li>5. Konfigurácia komunikácie medzi akumulátorom a striedačom</li> </ul> |  |  |  |  |  |

6. Vykonanie funkčnej skúšky

### Maximálne odstupy medzi dielmi

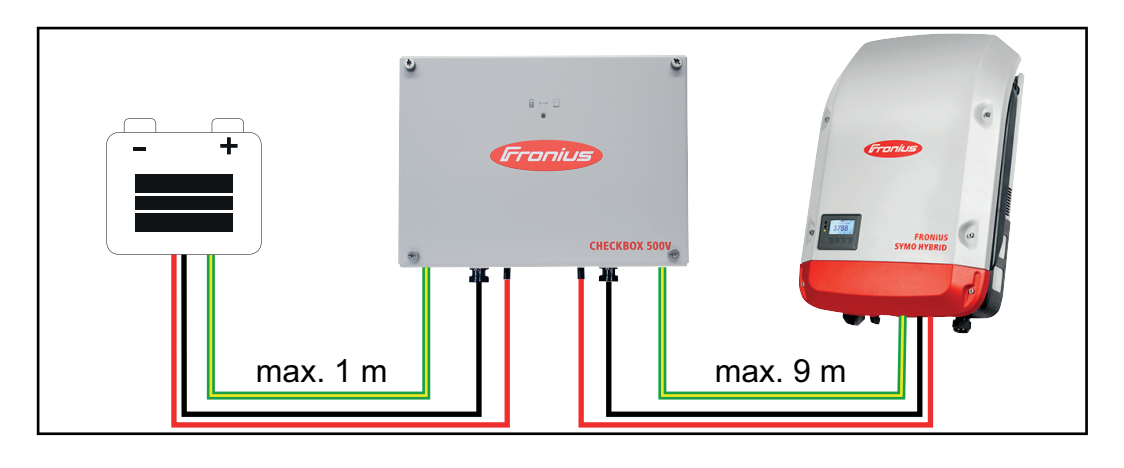

Kabeláž typu Modbus a zakončovacie odpory Pri kabeláži typu Modbus treba na vonkajších komponentoch nastaviť zakončovací odpor. Zakončovací odpor externého akumulátora je pevne daný, a preto akumulátor nemožno nainštalovať do stredu kabeláže Modbus.

![](_page_7_Figure_0.jpeg)

\*) zakončovací odpor R 120 ohmov leží pri Fronius Smart Meter pri

## Inštalácia zariadenia Fronius Checkbox

### Bezpečnosť

VÝSTRAHA! Chybná obsluha a chybne vykonané práce môžu zapríčiniť závažné poranenia osôb a materiálne škody. Hybridný systém môže uvádzať do prevádzky iba zaškolený personál a iba v rámci technických podmienok. Pred inštaláciou a uvedením do prevádzky si prečítajte návod na montáž a návod na použitie zariadenia Fronius Symo Hybrid a akumulátora.

![](_page_8_Picture_3.jpeg)

VÝSTRAHA! Zásah elektrickým prúdom môže byť smrteľný. Nebezpečenstvo vplyvom napätia DC zo striedača a z akumulátora.

- Pred všetkými pripojovacími prácami dbajte na to, aby bol striedač bez napätia.
- Skontrolujte, či je akumulátor bez napätia. Akumulátor by mal pri dodaní bez napätia.
- Pevnú prípojku k verejnej elektrickej sieti smie vytvoriť iba oprávnený elektroinštalatér.

![](_page_8_Figure_8.jpeg)

Možné montážne polohy pri použití v exteriéri:

![](_page_8_Figure_10.jpeg)

Montáž a pripojenie zariadenia Fronius Checkbox 500V

![](_page_9_Picture_1.jpeg)

Pri pripájaní zariadenia Fronius Checkbox dbajte na celkový plán pripojenia!

Dodaný stojan na stenu pripevnite k stene vhodnými príchytkami a skrutkami.

![](_page_9_Figure_4.jpeg)

Ku kanálu údajov zabudujte feritový krúžok.

Na kanál údajov medzi striedačom a akumulátorom treba čo najbližšie k miestu upnutia zavesiť po jednom feritovom krúžku, aby ste zabránili elektromagnetickému rušeniu. Jeden feritový krúžok sa dodáva so zariadením Fronius Symo Hybrid, druhý so zariadením Fronius Checkbox (feritový krúžok Würth – číslo výrobku: 74271132S).

Na kanál údajov pred miestom upnutia v striedači zaveste jeden feritový krúžok.

![](_page_9_Picture_8.jpeg)

Kanál údajov pred miestom upnutia akumulátora odizolujte a dvakrát pretiahnite cez feritový krúžok.

### Nainštalujte a nakonfigurujte monitorovanie inštalácie Fronius.

#### Bezpečnosť

VÝSTRAHA! Chybná obsluha môže zapríčiniť závažné personálne a materiálne škody. Popisované funkcie možno použiť až po úplnom preštudovaní nasledujúcich dokumentov a ich pochopení:

- tento návod na obsluhu
- všetky obslužné návody systémových komponentov, najmä bezpečnostné predpisy

![](_page_10_Picture_5.jpeg)

**UPOZORNENIE!** Inštalácia monitorovania inštalácie Fronius predpokladá znalosti z technológie sietí.

Prvé uvedenie do prevádzky

UPOZORNENIE! S aplikáciou Fronius Solar.web App je možné prvé uvedenie monitorovania inštalácie Fronius do prevádzky výrazne uľahčiť. Aplikácia Fronius Solar.web App je k dispozícii v príslušnom obchode s aplikáciami.

![](_page_10_Picture_9.jpeg)

![](_page_10_Picture_10.jpeg)

alebo

1

"https://wizard.solarweb.comotvorte"

**DÔLEŽITÉ!** Na pripojenie k monitorovaniu inštalácie Fronius musí byť príslušné koncové zariadenie (napr. notebook, tablet atď.) nastavené takto:

Musí byť aktivovaná možnosť "Získať IP adresu automaticky (DHCP)".

Zariadenie prepnite do servisného režimu.

Aktivujte prístupový bod WIFI prostredníctvom ponuky Setup striedača.

![](_page_10_Picture_17.jpeg)

Striedač vytvorí prístupový bod WLAN. Prístupový bod WLAN ostane otvorený 1 hodinu.

### Inštalácia pomocou aplikácie Solar.web App

2 Stiahnite si aplikáciu Fronius Solar.web App.

![](_page_11_Figure_2.jpeg)

3 Spustite aplikáciu Fronius Solar.web App.

### Inštalácia pomocou webového prehliadača

2 Koncové zariadenie spojte s prístupovým bodom WLAN.

SSID = FRONIUS\_239.xxxxx (4 – 8miestne)

- vyhľadajte sieť s názvom FRO-NIUS\_239.xxxxx,
- vytvorte spojenie s touto sieťou,
- zadajte heslo 12345678

(alebo spojte koncové zariadenie a striedač pomocou kábla pre Ethernet).

 V prehliadači zadajte: http://datamanager alebo
 192.168.250.181 (IP adresa pre spojenie WLAN) alebo
 169.254.0.180 (IP adresa pre spojenie LAN).

Zobrazí sa úvodná stránka asistenta pre uvedenie do prevádzky.

| Monitorovanie inštalácie                                                                                           | 0 💌 sk 🛛 🔽                                                   | onius  |
|----------------------------------------------------------------------------------------------------|--------------------------------------------------------------|--------|
| Vitajte pri uvedení a                                                                                              | isistenta do prevádzky.<br>ortnému monitorovaniu inštalácie. |        |
|                                                                                                    |                                                              | 7      |
| ASISTENT SOLAR WEB<br>Inštaláciu spojte s Fronius Solar.web<br>a využívajte naše aplikácie pre mobilné zariadenia. | DALŠIE NASTAVENIA                                            | ]      |
|                                                                                                    |                                                              | Zrušiť |

Ak sa spustí asistent technika, bezpodmienečne si zaznamenajte zadané servisné heslo. Toto servisné heslo sa vyžaduje pre nastavenie položiek ponuky ako prehľad zariadenia, EC editora a rozšírených nastavení pre akumulátor.

Ak sa asistent technika nespustí, nie sú nastavené žiadne zadania pre zníženie výkonu a nevykoná sa žiadna hybridná prevádzka (nabíjanie a vybíjanie akumulátora).

**4** Spustite asistenta technika a postupujte podľa pokynov

**DÔLEŽITÉ!** Ak chcete aktivovať akumulátor, prípadne Smart Meter, musíte spustiť asistenta Solar Web. Neaktivovaný akumulátor môže viesť k hĺbkovému vybitiu, a tak aj k dlhodobému poškodeniu akumulátora. **5** Spustite asistenta Solar Web a postupujte podľa pokynov.

Zobrazí sa úvodná stránka Fronius Solar.web. alebo Zobrazí sa webová stránka monitorovania inštalácie Fronius.

#### Informácie k vykonaniu asistenta technika

Ak má striedač verziu softvéru menšiu ako 1.9.x-x, nebude sa asistent technika zhodovať s nasledujúcim popisom. Nemožno vykonať priradenie IO a akumulátora. Až po aktualizácii softvéru (pozrie Aktualizácia firmvéru prostredníctvom webu na strane 15) možno vo webovom rozhraní potvrdiť nastavenia v častiach Priradenie IO (pozri Vytvorenie priradenia IO na strane 17) a Prehľad inštalácie (pozri Nastavenia v prehľade inštalácie na strane 17).

Vykonanie asistenta technika sa realizuje v 5 krokoch:

### 1. Všeobecne

Tu sa zaznamenávajú všeobecné údaje o inštalácii (napr.: názov inštalácie).

| General               |            |         |      |    |      |  |
|-----------------------|------------|---------|------|----|------|--|
| System name * ptse-   | hybrid1    |         |      |    |      |  |
| Yield                 |            |         |      |    |      |  |
| Feed-in tariff        | 0,12 €     | (EUR) • | /kWh |    |      |  |
| Grid supply tariff    | 0,25       |         | /kWh |    |      |  |
| System time           |            |         |      |    |      |  |
| Date / time *         | 03/22/2018 |         | 07 : | 22 | AM * |  |
| 🗹 Set time automatica | illy       |         | Ť    | *  |      |  |
| Time zone setting     | S          |         |      |    |      |  |
| Time zone *           | Europe •   | Paris   |      | ٣  |      |  |
|                       |            |         |      |    |      |  |

### 2. Servisné heslo

Zaznamenajte servisné heslo a zapamätajte si ho!

![](_page_12_Picture_10.jpeg)

### 3. Priradenie IO

Nastavenia pre rozhranie IO (pozri aj Vytvorenie priradenia IO na strane 17).

| Service password                                                                                                    | D mapping System overvie                                                                                                |
|----------------------------------------------------------------------------------------------------|----------------------------------------------------------------------------------------------------|
| 9         7         5         3         1         0         an be u           8         6         4         2         0         +         0         pin alread           RS485         RS485         RS485         RS485         RS485         RS485         RS485 | sed as an input or output<br>sed as an input or output<br>dy in use 1. Enable energy storage syst<br>2. none<br>3. none |
| Load management                                                                                                    |                                                                                                    |
| IO control                                                                                                    | <ul> <li>5. none</li> <li>6. none</li> </ul>                                                                            |
| AUS - Demand Response Modes (DRM)                                                                                                    | <ul> <li>none</li> <li>7. none</li> </ul>                                                                               |
| 🖉 Energy storage system                                                                                                    | 8. none     9. none                                                                                                    |
| Enable energy storage Pin 1 (defa                                                                                                    | ult) •                                                                                                    |

#### 4. Prehľad inštalácie

Zaznamenajte nastavenia celej fotovoltickej inštalácie (pozri takisto Nastavenia v prehľade inštalácie na strane 17).

| System monitoring                                                                                                    | 6 m en                                                       | Tronius                                                                  |
|----------------------------------------------------------------------------------------------------|--------------------------------------------------------------|--------------------------------------------------------------------------|
| IO mapping<br>PV generator<br>activated •<br>1000 Wp                                                                                                    | System overview Dynar                                        |                                                                          |
| Batary<br>Best: 1120<br>Best: 1120<br>Best | Emergency<br>power<br>Operating mode<br>of<br>of<br>Settings | DNO grid<br>Feed a: 59 W<br>Consumer<br>Consumer<br>Consumer<br>Consumer |

### 5. Dynamický výkon

Zaznamenajte nastavenia dynamickej redukcie výkonu.

![](_page_13_Picture_8.jpeg)

Verzia softvéru monitorovania inštalácie Fronius Na podporu externého akumulátora je potrebná aspoň verzia softvéru 1.9.x-x. Počas aktualizácie musí byť zariadenie pripojené na internet. Aktuálnu verziu monitorovania inštalácie môžete zobraziť výberom symbolu informácií:

|                                                                   | 0                   | ? | 20 | ⊠ 0 | 1 M | en | Fronius |
|-------------------------------------------------------------------|---------------------|---|----|-----|-----|----|---------|
| Datalogger ID:<br>Software version:<br>Search for Firmware Update | 239.1293<br>1.9.1-2 | ŀ | _  |     |     |    |         |
| Solar.web connection:                                             | Connected           |   |    |     |     |    |         |

Nezávisle od verzie softvéru, ktorá sa zobrazuje vo webovom rozhraní, sa môže stať, že aktualizácia na najnovšiu verziu softvéru prebehne prostredníctvom viacerých krokov. Počas aktualizácie možno aktualizovať aj striedač a akumulátor.

| Aktualizácia firm-<br>véru     | Pomocou webového prehliadača otvorte webovú stránku monitorovania inštalácie<br>Fronius.                                                                                                    |
|--------------------------------|----------------------------------------------------------------------------------------------------|
| prostredníctvom                | 2 V časti Služby otvorte možnosť Aktualizácia firmvéru.                                                                                                    |
| webu                           | 3 Vyberte možnosť Aktualizácia cez web.                                                                                                    |
|                                | 4 Kliknite na tlačidlo <b>Vykonať aktualizáciu</b> .                                                                                                    |
|                                | Zobrazí sa bezpečnostná otázka pre aktualizáciu.                                                                                                    |
|                                | 5 Kliknite na tlačidlo Áno.                                                                                                    |
|                                | Aktualizácia sa vykoná, priebeh aktualizácie sa zobrazí ako pruh a ako percentuálna hodnota.                                                                                                    |
|                                | 6 Po úspešne vykonanej aktualizácii kliknite na tlačidlo <b>Prevziať/Uložiť</b> 🗸 .                                                                                                    |
|                                | Ak by zlyhalo pripojenie k serveru:<br>- po dobu aktualizácie deaktivujte bránu Firewall,<br>- skúste to znova.                                                                                                    |
|                                | <ul> <li>DÔLEŽITE! Ak sa pre pripojenie k internetu používa server proxy:</li> <li>musí byť aktivovaná možnosť "Pre webové aktualizácie použiť server proxy",</li> <li>musia byť zadané požadované údaje.</li> </ul> |
| Aktualizácia sof-              | POZOPI Nebeznečenstvo počkodenia akumulátoral Ak bude proces aktualizácie                                                                                                    |
| tvéru externého<br>akumulátora | softvéru akumulátora prerušený, môže sa akumulátor poškodiť. Ak sa tomu chce-                                                                                                    |

te vyhnúť, počas aktualizácie:

- nevypínajte striedač,
- nevypínajte akumulátor,
- vám odporúčame, aby mal akumulátor stav nabitia (SoC) viac ako 50 %,
- zabezpečte prúdové napájanie,
- neprerušujte alebo zabezpečte komunikáciu typu Modbus.

![](_page_14_Picture_9.jpeg)

POZOR! Nebezpečenstvo poškodenia akumulátora! Ak bude aktualizácia aj napriek bezpečnostným opatreniam prerušená, dodržte kroky na vypnutie akumulátora vyžadované výrobcom externého akumulátora a okamžite upozornite kontaktnú osobu výrobcu externého akumulátora. Inak môžu nastať trvalé poškodenia. Akumulátor v režime Standby sa môže pre samovybíjanie v priebehu niekoľkých dní trvalo poškodiť.

Keď bude potrebné aktualizovať softvér akumulátora, zobrazí sa na webovej lokalite monitorovania inštalácie oznámenie.

1

Kliknite na oznámenie o nutnosti aktualizovať softvér akumulátora.

![](_page_15_Picture_0.jpeg)

Otvorí sa stránka s rôznymi možnosťami nastavenia.
 V časti Aktualizácia vyberte bod Lokálne a kliknite na položku Spustiť aktualizáciu.

|   |            |                                                                                                    | 075                                                                  |
|---|------------|----------------------------------------------------------------------------------------------------|----------------------------------------------------------------------|
|   | Fir        | mware Update                                                                                                    | xternal component is not compatible with the inverter.<br>ur system. |
|   |            | Attention!                                                                                                    |                                                                      |
|   |            | The software version of the following external components<br>To be able using these devices you must run a software up<br>• Resu H | is not compatible with the inverter software.<br>date.               |
|   |            | Configuration                                                                                                    |                                                                      |
|   |            | <ul> <li>Automatic update search check now</li> <li>allow automatic updates</li> <li>daily at 15 : 00</li> </ul>                   |                                                                      |
|   |            | Use proxy server for Web update                                                                                                    |                                                                      |
|   |            | Update                                                                                                    |                                                                      |
|   |            | Local      Update via Web      Update via LAN                                                                                      |                                                                      |
|   |            | Run update                                                                                                    |                                                                      |
| 3 | Akt<br>Pod | ualizácia sa spustí a vykoná. Môže to t<br>čkajte na koniec aktualizácie.                                                          | rvať až hodinu.                                                      |
|   |            | 0                                                                                                    | ? 🙁 🛛 0 💌 en 🔽                                                       |
|   | Fir        | mware Update                                                                                                    |                                                                      |
|   | 0          | Load and Prepare Fronius Firmware                                                                                                  |                                                                      |
|   | 0          | Fronius Inverter Firmware                                                                                                    |                                                                      |
|   |            | Energy Storage Device Firmware Update : 8                                                                                          | 8.49 % LG Chem Resu update is running                                |
|   |            |                                                                                                    |                                                                      |
| 4 | Zok<br>Ozi | prazí sa oznámenie o úspešnom vykona<br>námenie potvrďte kliknutím na položku                                                      | aní aktualizácie.<br>OK.                                             |
|   | Fi         | rmware Update                                                                                                    | Update finished successfully!                                        |
|   | $\odot$    | Load and Prepare Fronius Firmware                                                                                                  | The web page must be reloaded now!                                   |
|   | 0          | Fronius Inverter Firmware                                                                                                    |                                                                      |
|   | $\odot$    | Energy Storage Device Firmware Update                                                                                              | ОК                                                                   |

### Nastavenia na monitorovaní inštalácie Fronius

Nastavenia na webovej lokalite monitorovania inštalácie Fronius Ak bol akumulátor do systému nainštalovaný dodatočne alebo bol striedač aktualizovaný na verziu 1.9.x-x až po uvedení do prevádzky, treba na webovej lokalite monitorovania inštalácie vykonať rozličné nastavenia. V časti Priradenie IO treba v oblasti Ukladanie energie vybrať Pin a v časti Prehľad inštalácie treba vybrať akumulátor.

Vytvorenie priradenia IO V časti Nastavenia – Priradenie IO aktivujte možnosť Externý akumulátor. Zadaná možnosť Pin sa musí zhodovať s kabelážou.

![](_page_16_Figure_5.jpeg)

#### Nastavenia v prehľade inštalácie

- V časti Nastavenia Prehľad inštalácie vyberte v oblasti Akumulátor možnosť RE-SU7H/RESU10H.
- 2 V oblasti Počítadlá vyberte možnosť aktivované a v nastaveniach treba na základe inštalácie (Vetva spotreby alebo Napájací bod) vybrať pozíciu počítadla.
- 3 Ak bolo zariadenie Checkbox nainštalované správne, začiarknite políčko Zariadenie Fronius Checkbox 500V je nainštalované.

![](_page_16_Figure_10.jpeg)

# Odstraňovanie porúch

| Vyhľadávanie |             | r ostáva dlhodobo v režime šetrenia energie (hlásenie o chybe 65000)                                                                                                    |
|--------------|-------------|----------------------------------------------------------------------------------------------------|
| chýb         | Reakcia     | Akumulátor prejde do režimu šetrenia energie a striedač ho už nedokáže ak-<br>tivovať.                                                                                                    |
|              | Odstránenie | e Skontrolujte, či je hlavný prepínač jednosmerného prúdu akumulátora<br>zapnutý.                                                                                                    |
|              | Odstránenie | e Skontrolujte, či je hlavný prepínač jednosmerného prúdu striedača zapnutý.                                                                                                    |
|              | Odstránenie | e Skontrolujte kabeláž medzi striedačom, akumulátorom a zariadením Check-<br>box.                                                                                                    |
|              | Odstránenie | e Reštartujte zariadenie na zaznamenávanie údajov (na webovej lokalite moni-<br>torovania inštalácie kliknite v časti Informácie o systéme na tlačidlo Reštarto-<br>vať zariadenie na zaznamenávanie údajov) – LED ON akumulátora zasvieti<br>nazeleno. Počas spúšťania sledujte, či sa zelené LED svetlo zariadenia<br>Checkbox rozsvieti. |
|              | Odstránenie | e Pomocou displeja prepnite striedač do pohotovostného režimu Standby na<br>desať sekúnd – LED ON akumulátora zasvieti nazeleno. Počas spúšťania<br>sledujte, či sa zelené LED svetlo zariadenia Checkbox rozsvieti.                                                                                                    |

### Fronius Worldwide - www.fronius.com/addresses

Fronius International GmbH 4600 Wels, Froniusplatz 1, Austria E-Mail: pv-sales@fronius.com http://www.fronius.com Fronius USA LLC Solar Electronics Division 6797 Fronius Drive, Portage, IN 46368 E-Mail: pv-us@fronius.com http://www.fronius-usa.com

Under http://www.fronius.com/addresses you will find all addresses of our sales branches and partner firms!